## Le processus de votation pas à pas

### Versement de la ristourne

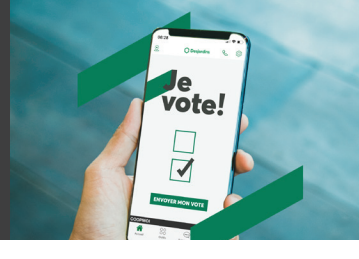

Rendez-vous sur desjardins.com et cliquez sur « Voter en ligne », ou encore, à partir du site Internet de votre caisse, section « Assemblée générale et résultats financiers », appuyez sur « Je vote ».

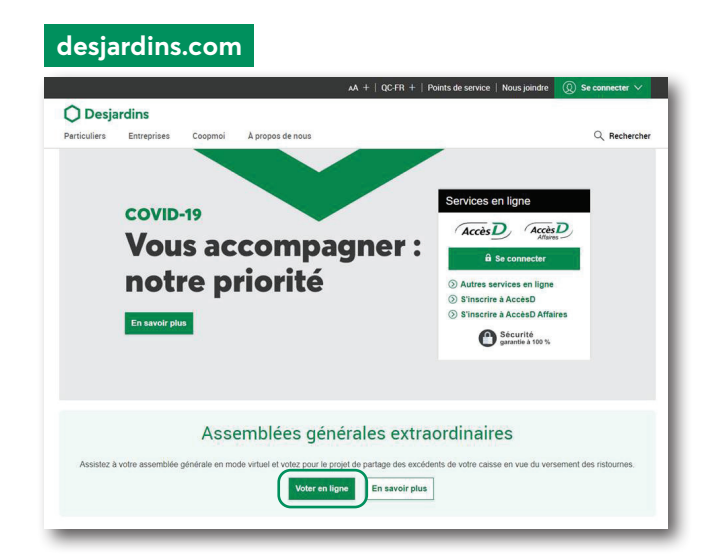

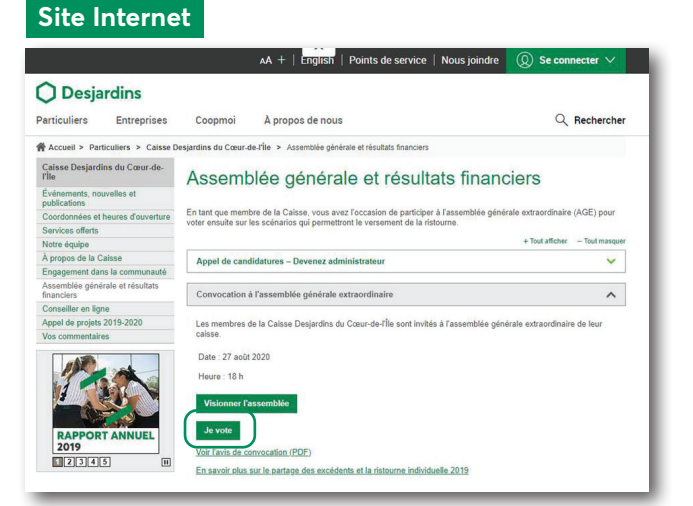

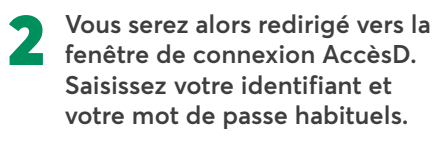

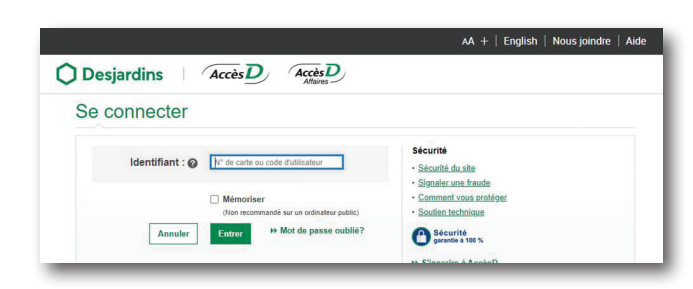

**3** Vous serez alors redirigé vers l'outil de votation, où 4 scénarios sont possibles :

#### Scénario 1

La période de votation n'est pas encore débutée

| ) Desjardins                                                                                                    |                                                    |
|----------------------------------------------------------------------------------------------------|----------------------------------------------------|
| /ote sur le partage des excédents<br>istourne                                                                                                   | pour le versement de la                            |
| Co vote asl confidential                                                                                                    |                                                    |
| John<br>Cena                                                                                                    |                                                    |
| Caisse Desjardins de SillerySaint-Louis-de-<br>France                                                                                           | Période de vote<br>Du 4 août 2020 au 13 août 2020  |
| Scénarios pour le vote sur le partage des excédents                                                                                             |                                                    |
| Pour voter de façon éclairée, consultez les scénarios proposés par le con-<br>extraordinaire de votre caisse. Vous aurez tous les détails sur : | seil d'administration pendant l'assemblée générale |
| <ul> <li>la répartition des excédents annuels (ristournes)</li> </ul>                                                                           |                                                    |
| · le versement et le taux de ristournes, et le versement au Fonds d'aide                                                                        | au développement du milieu (FADM)                  |
| La période de vote n'est pas commencée. Vous pourrez voter dès                                                                                  | s le 4 août 2020.                                  |

Scénario 3

La période de vote est en cours et vous avez déjà voté

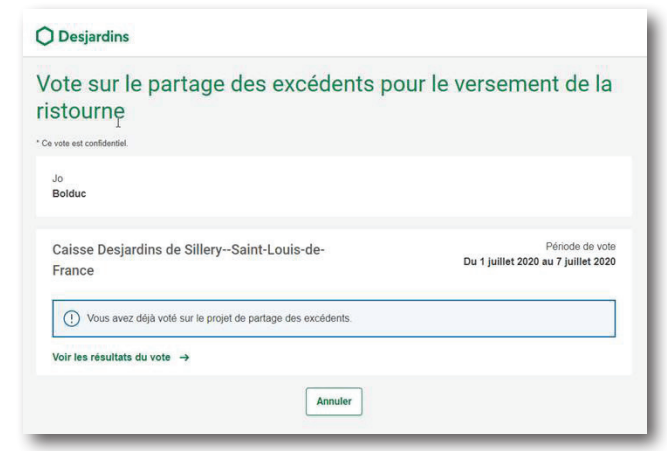

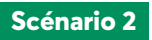

La période de vote est en cours et vous n'avez pas encore voté. Vous devez alors répondre aux deux questions, en sélectionnant l'un des trois choix (Je suis **pour** | Je suis **contre** | Je **m'abstiens**) pour chacune des questions :

| Caisse Desjardins de SillerySaint-Louis-de-                                                                                                    | Periode de vote                                                                                                    |
|----------------------------------------------------------------------------------------------------|----------------------------------------------------------------------------------------------------|
| rance                                                                                                    | 2020 2020 2020 2020 2020 2020                                                                                                    |
| cénarios pour le vote sur le partage des excédents                                                                                                    |                                                                                                    |
| tour voter de façon éclairée, consultez les scénarios proposés par le co<br>xtraordinaire de votre caisse. Vous aurez tous les détails sur :                                                                                                    | nseil d'administration pendant l'assemblée générale                                                                                         |
| <ul> <li>la répartition des excédents annuels (ristournes)</li> </ul>                                                                                                    |                                                                                                    |
| · le versement et le taux de ristournes, et le versement au Fonds d'aic                                                                                                    | le au développement du milieu (FADM)                                                                                                    |
| n savoir plus sur l'assemblée générale et les scénarios pour le vo                                                                                                    |                                                                                                    |
| Répartition des excédents annuels (ristournes)<br>Étes-vous pour ou contre la proposition de répartition des excédents                                                                                                    | annuels recommandée par le conseil                                                                                                    |
| Répartition des excédents annuels (ristournes)         Etes-vous pour ou contre la proposition de répartition des excédents d'administration de voire caisse?         Je suis pour       Je suis contre       Je m'abstiens                                                                                                    | annuels recommandée par le conseil                                                                                                    |
| Répartition des excédents annuels (ristournes)         Étes-vous pour ou contre la proposition de répartition des excédents<br>a daministration de voire casse?         Je suis pour       Je suis contre       Je m'abstiens         Versement et taux de ristournes, versement au FA<br>Étes-vous pour ou contre la proposition de versement de ristournes,<br>au mileu (FADM) provenant de la réserva pour retournes éventuelle<br>conseit d'administration de voire caisso? | annuels recommandée par le conseil D D de versement au Fonds d'aide au développement<br>s et des taux de ristournes recommandée par le      |
| Répartition des excédents annuels (ristournes)         Étas-vous pour ou contre la proposition de répartition des excédents<br>d'administration de voire casse?         Je suis pour       Je sus contre       Je m'abstiens         Versement et taux de ristournes, versement au FA<br>Étas-vous pour ou contre la proposition de versement de ristournes,<br>du mileu (FADM) provenant de la réserve pour ristournes éventuelle<br>conseil d'administration de votre caisso? | annuels recommandée par le conseil<br>DM<br>de versement au Fonds d'aide au développement<br>s et des taux de ristournes recommandée par le |

Cliquez ensuite sur Confirmer, au bas de la page :

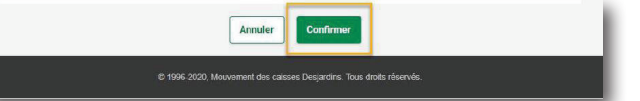

#### Scénario 4

La période de vote est terminée

| aisse Desjardins de SillerySaint-Louis-de- | Période de vote<br>Du 1 juillet 2020 au 7 juillet 2020 |
|--------------------------------------------|--------------------------------------------------------|
| rance                                      |                                                        |
| I a périnde de vite est termindie          | (P                                                     |
| O La periode de vole est terminole         | <u></u>                                                |

# Desjardins